## TUTORIAL: RECURSO PARA CORREÇÃO DE NOTAS

• Acesse <u>https://processoseletivo.ifsp.edu.br/</u>, clique em "Entrar" (no canto superior direito) e informe seu CPF e senha e depois clique em "Minhas Inscrições":

| INSTITUTO FEDERAL                                              | PROCESSOS SELETIVOS | ifsp.edu.t                                                           |
|----------------------------------------------------------------|---------------------|----------------------------------------------------------------------|
| PORTAL DO CANDIDATO Dados pessoais                             | Minhas inscrições   |                                                                      |
| INSCRIÇÕES<br>Não há processo de seleção em período de inscriç | ěo.                 | LEIA O EDITAL E ASSISTA AO<br>VÍDEO PARA SABER COMO<br>SE INSCREVER: |

• Caso sua inscrição referente ao EDITAL N.º 494, DE 04 DE DEZEMBRO DE 2020 conste como "Inscrição Indeferida", será necessário realizar a correção. Clique em "visualizar"

| INSTITUTO FEDERAL PROCESSOS SELETIVOS                                           | ifsp.edu.br             |
|---------------------------------------------------------------------------------|-------------------------|
| PORTAL DO CANDIDATO Dados pessoais Minhas inscrições                            |                         |
| Minhas inscrições                                                               |                         |
| DADOS DA INSCRIÇÃO Nº 0000                                                      | Visualizar Arir recurso |
| Concurso:<br>Edital 494, de 04 de dezembro de 2020 - CURSOS TÉCNICOS (494/2020) |                         |

• Leia atentamente o motivo do indeferimento:

| inscrição foi indeferida. <u>Clique aqui para abrir um recurso</u>                                                                                                    |                                                                                               |                                                                                                    |
|----------------------------------------------------------------------------------------------------|-----------------------------------------------------------------------------------------------|----------------------------------------------------------------------------------------------------|
| tivo do Indeferimento: Documento inválido. Não foi possível conferir                                                                                                    | as informações. Insira um documento válido e informe as notas novamente. Aten                 | itar-se quanto ao período de correção                                                               |
| rmações prestadas (04/02 a 07/02/2021). Nesse periodo, acesse htt                                                                                                    | x:/processoseietivo.irsp.edu.br/ e raça o login para acessar sua inscrição e fazer a          | correçao.                                                                                           |
|                                                                                                    |                                                                                               |                                                                                                    |
| dos da inscrição Dados pessoais Dados da caracterização                                                                                                    | Dados para análise curricular                                                                 |                                                                                                    |
|                                                                                                    |                                                                                               |                                                                                                    |
|                                                                                                    |                                                                                               |                                                                                                    |
|                                                                                                    |                                                                                               |                                                                                                    |
|                                                                                                    |                                                                                               | COTAS                                                                                               |
| DADOS DA INSCRIÇÃO                                                                                                    |                                                                                               | COTAS                                                                                               |
| DADOS DA INSCRIÇÃO                                                                                                    | Vega pretendida:                                                                              | COTAS                                                                                               |
| Edital:<br>Edital 494, de 04 de dezembro de 2020 - CURSOS TÉCNICOS                                                                                                    | Vaga pretendida:<br>Informática (Concomitante / Subsequente) - Câmpus Araraquara -            | COTAS<br>Estudou integralmente<br>escola pública:                                                   |
| DADOS DA INSCRIÇÃO<br>Edital:<br>Edital 494, de 04 de dezembro de 2020 - CURSOS TÉCNICOS<br>(494/2020)                                                                                    | Vaga pretendida:<br>Informática (Concomitante / Subsequente) - Câmpus Araraquara -<br>Noturno | COTAS<br>Estudou integralmente<br>escola pública:<br>Sim                                            |
| DADOS DA INSCRIÇÃO<br>Edital:<br>Edital 494, de 04 de dezembro de 2020 - CURSOS TÉCNICOS<br>(494/2020)<br>Deta de inscrição:<br>8 de Dezembro de 2020 à 0.09:14                           | Vega pretendida:<br>Informática (Concomitante / Subsequente) - Câmpus Araraquara -<br>Noturno | COTAS<br>Estudou integralmente<br>escola pública:<br>Sim<br>Renda familiar:                         |
| DADOS DA INSCRIÇÃO<br>Edital:<br>Edital 494, de 04 de dezembro de 2020 - CURSOS TÉCNICOS<br>(494/2020)<br>Deta da inacrição:<br>8 de Dezembro de 2020 às 08:14                            | Vaga pretendida:<br>Informática (Concomitante / Subsequente) - Câmpus Araraquara -<br>Noturno | COTAS<br>Estudou integralmente<br>escola pública:<br>Sim<br>Renda familiar:<br>Não                  |
| DADOS DA INSCRIÇÃO<br>Edital:<br>Edital 494, de 04 de dezembro de 2020 - CURSOS TÉCNICOS<br>(494/2020)<br>Data da inacrição:<br>8 de Dezembro de 2020 às 08:14<br>Concorre a:             | Vaga pretendida:<br>Informática (Concomitante / Subsequente) - Câmpus Araraquara -<br>Noturno | COTAS<br>Estudou integralmente<br>escola pública:<br>Sim<br>Renda familiar:<br>Não<br>Etnia:<br>Não |
| DADOS DA INSCRIÇÃO<br>Edital:<br>Edital 494, de 04 de dezembro de 2020 - CURSOS TÉCNICOS<br>(494/2020)<br>Deta da inscrição:<br>8 de Dezembro de 2020 às 08:14<br>Concorre a:<br>Geral L3 | Vaga pretendida:<br>Informática (Concomitante / Subsequente) - Câmpus Araraquara -<br>Noturno | COTAS<br>Estudou integralmente<br>escola pública:<br>Sim<br>Renda familiar:<br>Não<br>Etnia:<br>Não |

• Clique em "clique aqui para abrir um recurso"

| Inscrição nº 0000                                                                                                    |
|----------------------------------------------------------------------------------------------------|
| Sua inscrição foi indeferida. Clique aqui para abrir um recurso                                                                                                    |
| Motivo do indeferimento: Documento inválido. Não foi possível conferir as informações. Insira um documento válido e informe as notas novamente. Atentar-se quanto ao período de correção das<br>informações prestadas (04/02 a 07/02/2021). Nesse período, acesse http://processoseletivo.ifsp.edu.br/ e faça o login para acessar sua inscrição e fazer a correção. |
|                                                                                                    |

Dados da inscrição Dados pessoais Dados da caracterização Dados para análise curricular

- Informe novamente as notas e anexe novamente o documento comprobatório, fazendo as correções de acordo com o motivo do indeferimento, justificando caso julgue necessário.
- ATENÇÃO: NÃO ANEXE HISTÓRICO DO ENSINO MÉDIO, POIS PARA FIM DE CONCORRÊNCIA NESTE PROCESSO SELETIVO, AS NOTAS DEVEM SER DO ÚLTIMO ANO DO ENSINO FUNDAMENTAL – 9° ANO/ANTIGA 8ª SÉRIE PARA OS CURSOS TÉCNICOS CONCOMITANTES/SUBSEQUENTES E DO 8° ANO/ANTIGA 7ª SÉRIE DO ENSINO FUNDAMENTAL PARA OS CURSOS TÉCNICOS INTEGRADOS AO ENSINO MÉDIO
- Clique em "salvar"

|   | RECURSO CONTRA O                                                                                                    | DEFERIMENTO DA INSCRIÇÃO                                                                          |  |  |  |
|---|----------------------------------------------------------------------------------------------------|---------------------------------------------------------------------------------------------------|--|--|--|
|   | RECORDO CONTRA O                                                                                                    | DEI EMMENTO DA INJENIÇÃO                                                                          |  |  |  |
|   | Neste formulário, você pode enviar novamente suas notas, bem como um novo anexo do seu Histórico Escolar, caso sua inscrição tenha sido indeferida ou você tenha verificado um erro nas notas<br>divulgadas na sua inscrição.<br>Adicionalmente às novas notas e histórico, você deve informar uma justificativa, detalhando o motivo pelo qual sua inscrição deve ser reavaliada. |                                                                                                   |  |  |  |
|   |                                                                                                    |                                                                                                   |  |  |  |
|   | IMPORTANTE!!! Atente-se ao prazo para                                                                                                    | abertura de recurso divulgado no edital. Não deixe sua solicitação para ser feita de última hora. |  |  |  |
|   |                                                                                                    |                                                                                                   |  |  |  |
| _ |                                                                                                    |                                                                                                   |  |  |  |
|   |                                                                                                    |                                                                                                   |  |  |  |
|   |                                                                                                    |                                                                                                   |  |  |  |
|   |                                                                                                    |                                                                                                   |  |  |  |
|   | Média Final - Língua Portuguesa                                                                                                    |                                                                                                   |  |  |  |
|   |                                                                                                    |                                                                                                   |  |  |  |
|   |                                                                                                    |                                                                                                   |  |  |  |
|   | Média Final - Matemática                                                                                                    |                                                                                                   |  |  |  |
|   |                                                                                                    |                                                                                                   |  |  |  |
|   | The second second second second second second second second second second second second second second second se                                                                                                    |                                                                                                   |  |  |  |
|   | Histórico Escolar                                                                                                    | Escolher arquivo Nenhum arquivo selecionado                                                       |  |  |  |
|   | H                                                                                                    | listórico Escolar, digitalizado em formato PDF ou JPG                                             |  |  |  |
|   |                                                                                                    |                                                                                                   |  |  |  |
|   | lustificativa                                                                                                    |                                                                                                   |  |  |  |
|   | Justinoutru                                                                                                    |                                                                                                   |  |  |  |
|   |                                                                                                    |                                                                                                   |  |  |  |
|   |                                                                                                    |                                                                                                   |  |  |  |
|   |                                                                                                    |                                                                                                   |  |  |  |
|   |                                                                                                    |                                                                                                   |  |  |  |
|   |                                                                                                    |                                                                                                   |  |  |  |

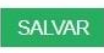